# Online calculator for calculating the mass concentration of volatile compounds in alcoholcontaining products

MANUAL

# Content

| 3  |
|----|
| 3  |
| 3  |
| 4  |
| 5  |
| 6  |
| 7  |
| 8  |
|    |
| 10 |
| 10 |
| 11 |
| 11 |
| 13 |
|    |

#### 1 Use

The program is designed to perform calculations during chromatographic analysis to determine the quantitative content of volatile compounds in ethanolcontaining products.

#### 2 Scope

The program was developed for use in testing laboratories for the quality and safety control of alcoholic and alcohol-containing products to calculate the values of mass concentrations of volatile compounds in alcohol-containing products.

#### **3** Functionality

The program allows you to calculate the values of mass concentrations of volatile compounds in alcohol-containing products online using a browser.

The program allows you to set the conditions according to which a table will be generated that meets the user's needs: it provides a choice of the calibration mixture, the number of measurements of the calibration mixture and the test sample.

The program allows you to print and save the received report.

## 4 Workspace

The workspace of the program consists of two blocks: a calibration block and a sample test block (Fig. 1).

|                           |                            |                               | Calib            | Analyzed sample: |                  | Whiskey |                  |                  |                  |                           |
|---------------------------|----------------------------|-------------------------------|------------------|------------------|------------------|---------|------------------|------------------|------------------|---------------------------|
| № Compound                | Concentration<br>"C", mg/L | Concentration<br>"C", mg/L AA | Response 1, a.u. | Response 2, a.u. | Response 3, a.u. | RRF     | Response 1, a.u. | Response 2, a.u. | Response 3, a.u. | Concentration,<br>mg/L AA |
| 1 Acetaldehyde            | 171.300                    | 428.250                       | 26.548           | 26.676           | 26.955           | 1.224   | 3.581            | 0                | 0                | 55.839                    |
| 2 Methyl acetate          | 273.004                    | 682.510                       | 34.498           | 33.961           | 34.613           | 1.517   | 0                | 0                | 0                | -                         |
| 3 Ethyl acetate           | 246.604                    | 616.510                       | 43.492           | 42.927           | 43.733           | 1.085   | 12.347           | 0                | 0                | 170.745                   |
| 4 Acetal                  | 221.192                    | 552.980                       | 52.283           | 51.473           | 52.633           | 0.810   | 2.301            | 0                | 0                | 23.753                    |
| 5 Methanol                | 192.564                    | 481.410                       | 31.720           | 31.521           | 31.966           | 1.159   | 4.810            | 0                | 0                | 71.010                    |
| 6 Ethanol                 |                            | 789300                        | 60268.000        | 59835.000        | 60761.000        | 1.000   | 61952.000        | 0                | 0                | 789300                    |
| 7 2-butanol               | 199.156                    | 497.890                       | 60.212           | 59.785           | 60.769           | 0.631   | 0                | 0                | 0                | -                         |
| 8 1-propanol              | 193.624                    | 484.060                       | 57.201           | 56.777           | 57.634           | 0.646   | 42.749           | 0                | 0                | 352.032                   |
| 9 2-methyl-1-<br>propanol | 189.744                    | 474.360                       | 66.381           | 65.845           | 66.873           | 0.546   | 58.385           | 0                | 0                | 406.104                   |
| 10 1-butanol              | 198.708                    | 496.770                       | 64.686           | 64.272           | 65.238           | 0.586   | 0                | 0                | 0                | —                         |
| 11 2-methyl-1-butanol     | 205.604                    | 514.010                       | 72.918           | 72.392           | 73.344           | 0.539   | 21.255           | 0                | 0                | 145.875                   |
| 12 3-methyl-1-butanol     | 197.084                    | 492.710                       | 69.622           | 69.173           | 70.083           | 0.541   | 53.793           | 0                | 0                | 370.441                   |
| a b                       |                            |                               |                  |                  |                  |         |                  |                  |                  |                           |

**Fig. 1**. Workspace of the program: a) a calibration block, b) a sample test block.

A more detailed description of the program is presented in paragraphs 4.1-4.5 of this user manual.

## 4.1 Button "Clear All"

The "Clear All" button is designed to clear the contents of the table. When you click on this button, the table contents are completely cleared, as a result of which all cells are cleared.

| a) |  |
|----|--|
| -  |  |

|                           |                            |                               | Calib            | ration           |                  |       | Analyzed         | d sample:        | Whi              | skey                      |
|---------------------------|----------------------------|-------------------------------|------------------|------------------|------------------|-------|------------------|------------------|------------------|---------------------------|
| № Compound                | Concentration<br>"C", mg/L | Concentration<br>"C", mg/L AA | Response 1, a.u. | Response 2, a.u. | Response 3, a.u. | RRF   | Response 1, a.u. | Response 2, a.u. | Response 3, a.u. | Concentration,<br>mg/L AA |
| 1 Acetaldehyde            | 171.300                    | 428.250                       | 26.548           | 26.676           | 26.955           | 1.224 | 3.581            | 0                | 0                | 55.839                    |
| 2 Methyl acetate          | 273.004                    | 682.510                       | 34.498           | 33.961           | 34.613           | 1.517 | 0                | 0                | 0                | -                         |
| 3 Ethyl acetate           | 246.604                    | 616.510                       | 43.492           | 42.927           | 43.733           | 1.085 | 12.347           | 0                | 0                | 170.745                   |
| 4 Acetal                  | 221.192                    | 552.980                       | 52.283           | 51.473           | 52.633           | 0.810 | 2.301            | 0                | 0                | 23.753                    |
| 5 Methanol                | 192.564                    | 481.410                       | 31.720           | 31.521           | 31.966           | 1.159 | 4.810            | 0                | 0                | 71.010                    |
| 6 Ethanol                 |                            | 789300                        | 60268.000        | 59835.000        | 60761.000        | 1.000 | 61952.000        | 0                | 0                | 789300                    |
| 7 2-butanol               | 199.156                    | 497.890                       | 60.212           | 59.785           | 60.769           | 0.631 | 0                | 0                | 0                | -                         |
| 8 1-propanol              | 193.624                    | 484.060                       | 57.201           | 56.777           | 57.634           | 0.646 | 42.749           | 0                | 0                | 352.032                   |
| 9 2-methyl-1-<br>propanol | 189.744                    | 474.360                       | 66.381           | 65.845           | 66.873           | 0.546 | 58.385           | 0                | 0                | 406.104                   |
| 10 1-butanol              | 198.708                    | 496.770                       | 64.686           | 64.272           | 65.238           | 0.586 | 0                | 0                | 0                | -                         |
| 11 2-methyl-1-butanol     | 205.604                    | 514.010                       | 72.918           | 72.392           | 73.344           | 0.539 | 21.255           | 0                | 0                | 145.875                   |
| 12 3-methyl-1-butanol     | 197.084                    | 492.710                       | 69.622           | 69.173           | 70.083           | 0.541 | 53,793           | 0                | 0                | 370.441                   |

Clearing

|    |                         |                            |                               | Calib            | ration           |                  |     | Analyzed         | l sample:        |                  |                           |
|----|-------------------------|----------------------------|-------------------------------|------------------|------------------|------------------|-----|------------------|------------------|------------------|---------------------------|
| N⁰ | Compound                | Concentration<br>"C", mg/L | Concentration<br>"C", mg/L AA | Response 1, a.u. | Response 2, a.u. | Response 3, a.u. | RRF | Response 1, a.u. | Response 2, a.u. | Response 3, a.u. | Concentration,<br>mg/L AA |
| 1  | Acetaldehyde            | 0                          | 0                             | 0                | 0                | 0                | -   | 0                | 0                | 0                | -                         |
| 2  | Methyl acetate          | 0                          | 0                             | 0                | 0                | 0                | -   | 0                | 0                | 0                | -                         |
| 3  | Ethyl acetate           | 0                          | 0                             | 0                | 0                | 0                | -   | 0                | 0                | 0                | -                         |
| 4  | Acetal                  | 0                          | 0                             | 0                | 0                | 0                | -   | 0                | 0                | 0                | -                         |
| 5  | Methanol                | 0                          | 0                             | 0                | 0                | 0                | -   | 0                | 0                | 0                | -                         |
| 6  | Ethanol                 |                            | 789300                        | 0                | 0                | 0                | -   | 0                | 0                | 0                | -                         |
| 7  | 2-butanol               | 0                          | 0                             | 0                | 0                | 0                | -   | 0                | 0                | 0                | -                         |
| 8  | 1-propanol              | 0                          | 0                             | 0                | 0                | 0                | -   | 0                | 0                | 0                | -                         |
| 9  | 2-methyl-1-<br>propanol | 0                          | 0                             | 0                | 0                | 0                | _   | 0                | 0                | 0                | _                         |
| 10 | 1-butanol               | 0                          | 0                             | 0                | 0                | 0                | _   | 0                | 0                | 0                | _                         |
| 11 | 2-methyl-1-butanol      | 0                          | 0                             | 0                | 0                | 0                | _   | 0                | 0                | 0                | _                         |
| 12 | 3-methyl-1-butanol      | 0                          | 0                             | 0                | 0                | 0                | _   | 0                | 0                | 0                | _                         |

Fig. 2. Form of the table: a) before cleaning, b) after cleaning.

## 4.2 Calibration block

The program calibration block is intended for entering data on the used calibration mixtures (concentration, response values) and calculation of the calibration coefficients RRF (Fig. 3).

|            |                         |                            |                               | Calib            | ration           |                  |       | Analyzed sample: |                  | Whiskey          |                           |
|------------|-------------------------|----------------------------|-------------------------------|------------------|------------------|------------------|-------|------------------|------------------|------------------|---------------------------|
| № Compound |                         | Concentration<br>"C", mg/L | Concentration<br>"C", mg/L AA | Response 1, a.u. | Response 2, a.u. | Response 3, a.u. | RRF   | Response 1, a.u. | Response 2, a.u. | Response 3, a.u. | Concentration,<br>mg/L AA |
| 1          | Acetaldehyde            | 171.300                    | 428.250                       | 26.548           | 26.676           | 26.955           | 1.224 | 3.581            | 0                | 0                | 55.839                    |
| 2          | Methyl acetate          | 273.004                    | 682.510                       | 34.498           | 33.961           | 34.613           | 1.517 | 0                | 0                | 0                | _                         |
| 3          | Ethyl acetate           | 246.604                    | 616.510                       | 43.492           | 42.927           | 43.733           | 1.085 | 12.347           | 0                | 0                | 170.745                   |
| 4          | Acetal                  | 221.192                    | 552.980                       | 52.283           | 51.473           | 52.633           | 0.810 | 2.301            | 0                | 0                | 23.753                    |
| 5          | Methanol                | 192.564                    | 481.410                       | 31.720           | 31.521           | 31.966           | 1.159 | 4.810            | 0                | 0                | 71.010                    |
| 6          | Ethanol                 |                            | 789300                        | 60268.000        | 59835.000        | 60761.000        | 1.000 | 61952.000        | 0                | 0                | 789300                    |
| 7          | 2-butanol               | 199.156                    | 497.890                       | 60.212           | 59.785           | 60.769           | 0.631 | 0                | 0                | 0                | —                         |
| 8          | 1-propanol              | 193.624                    | 484.060                       | 57.201           | 56.777           | 57.634           | 0.646 | 42.749           | 0                | 0                | 352.032                   |
| 9          | 2-methyl-1-<br>propanol | 189.744                    | 474.360                       | 66.381           | 65.845           | 66.873           | 0.546 | 58.385           | 0                | 0                | 406.104                   |
| 10         | 1-butanol               | 198.708                    | 496.770                       | 64.686           | 64.272           | 65.238           | 0.586 | 0                | 0                | 0                | _                         |
| 11         | 2-methyl-1-butanol      | 205.604                    | 514.010                       | 72.918           | 72.392           | 73.344           | 0.539 | 21.255           | 0                | 0                | 145.875                   |
| 12         | 3-methyl-1-butanol      | 197.084                    | 492.710                       | 69.622           | 69.173           | 70.083           | 0.541 | 53.793           | 0                | 0                | 370.441                   |

Field for entering passport values of the concentration of the calibration mixture

Г

Volatile compounds

Fields for entering response values of the calibration mixture

The calculated values of the calibration coefficients

Fig. 3. Calibration block.

## 4.3 Test sample block

The unit for testing the sample is intended for entering data obtained during measurements of the test sample and calculating the concentrations of volatile compounds in the test sample (Fig. 4).

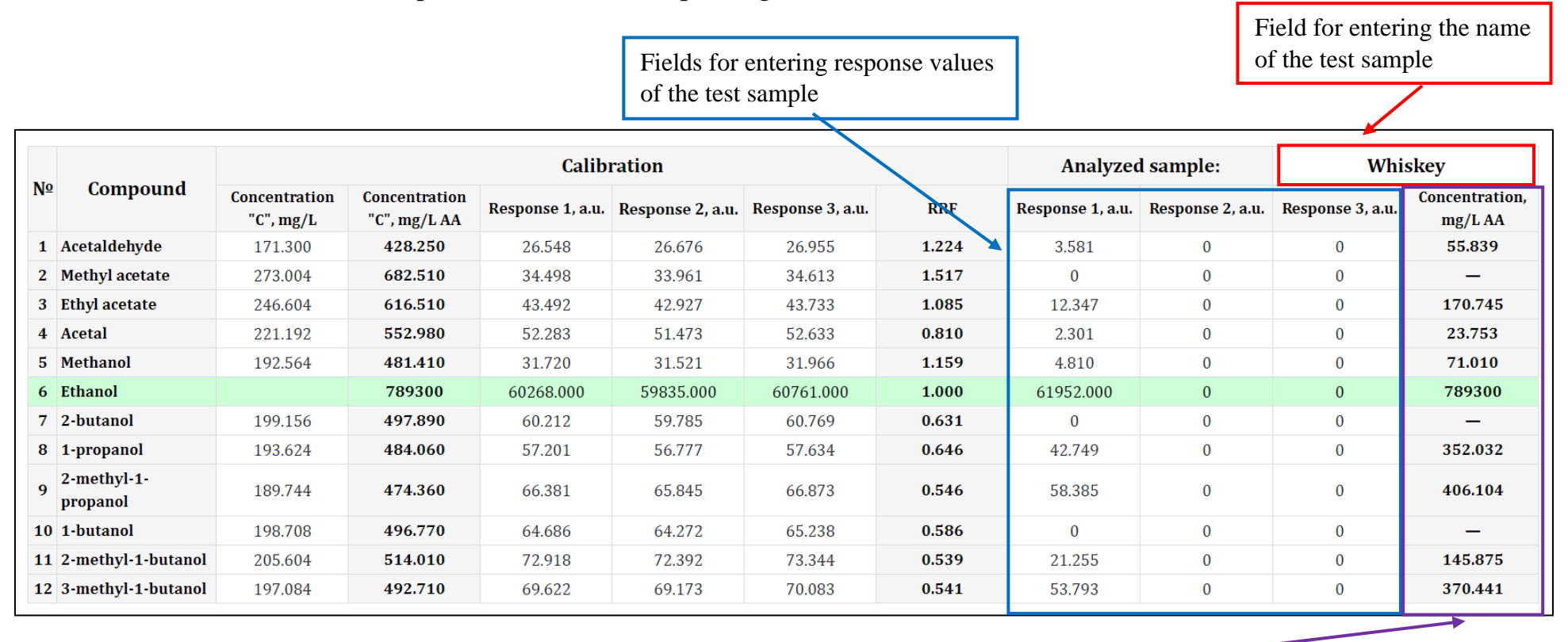

The calculated concentration of volatile compounds in the calibration mixture in a dimension of 1 mg per 1 liter of anhydrous ethanol (AA - Absolute Alcohol)

Fig. 4. Test sample block.

#### 4.4 Button "Print"

The "Print" button is intended for printing the contents of the table. When you click on this button, the contents of the table are printed.

## 4.5 Button "Add compound"

The "Add compound" button is used to add a substance to the table. By clicking on this button, you can add from 1 to 3 compounds to the table (Fig. 5).

|                         |                            |                               | Calib            | ration           |                  |       | Analyzed         | d sample:        | Whiskey          |                          |
|-------------------------|----------------------------|-------------------------------|------------------|------------------|------------------|-------|------------------|------------------|------------------|--------------------------|
| º Compound              | Concentration<br>"C", mg/L | Concentration<br>"C", mg/L AA | Response 1, a.u. | Response 2, a.u. | Response 3, a.u. | RRF   | Response 1, a.u. | Response 2, a.u. | Response 3, a.u. | Concentration<br>mg/L AA |
| Acetaldehyde            | 171.300                    | 428.250                       | 26.548           | 26.676           | 26.955           | 1.224 | 3.581            | 0                | 0                | 55.839                   |
| Methyl acetate          | 273.004                    | 682.510                       | 34.498           | 33.961           | 34.613           | 1.517 | 0                | 0                | 0                | _                        |
| Ethyl acetate           | 246.604                    | 616.510                       | 43.492           | 42.927           | 43.733           | 1.085 | 12.347           | 0                | 0                | 170.745                  |
| Acetal                  | 221.192                    | 552.980                       | 52.283           | 51.473           | 52.633           | 0.810 | 2.301            | 0                | 0                | 23.753                   |
| Methanol                | 192.564                    | 481.410                       | 31.720           | 31.521           | 31.966           | 1.159 | 4.810            | 0                | 0                | 71.010                   |
| Ethanol                 |                            | 789300                        | 60268.000        | 59835.000        | 60761.000        | 1.000 | 61952.000        | 0                | 0                | 789300                   |
| 2-butanol               | 199.156                    | 497.890                       | 60.212           | 59.785           | 60.769           | 0.631 | 0                | 0                | 0                | _                        |
| 1-propanol              | 193.624                    | 484.060                       | 57.201           | 56.777           | 57.634           | 0.646 | 42.749           | 0                | 0                | 352.032                  |
| 2-methyl-1-<br>propanol | 189.744                    | 474.360                       | 66.381           | 65.845           | 66.873           | 0.546 | 58.385           | 0                | 0                | 406.104                  |
| ) 1-butanol             | 198.708                    | 496.770                       | 64.686           | 64.272           | 65.238           | 0.586 | 0                | 0                | 0                | _                        |
| 1 2-methyl-1-butanol    | 205.604                    | 514.010                       | 72.918           | 72.392           | 73.344           | 0.539 | 21.255           | 0                | 0                | 145.875                  |
| 2 3-methyl-1-butanol    | 197.084                    | 492.710                       | 69.622           | 69.173           | 70.083           | 0.541 | 53.793           | 0                | 0                | 370.441                  |
| 3                       |                            |                               | 0                | 0                | 0                | _     | 0                | 0                | 0                | _                        |
| 1                       |                            |                               | 0                | 0                | 0                | _     | 0                | 0                | 0                | —                        |
| 5                       |                            |                               | 0                | 0                | 0                | _     | 0                | 0                | 0                | _                        |

Fig. 5. Appearance of the calculator after adding compounds.

### **5** Error messages

When using the program, error messages may appear. Examples of such messages are shown in the table 1.

 Table 1. Error messages

| Error    | The cause of the error                           | Solution                           |
|----------|--------------------------------------------------|------------------------------------|
| Ethanol! | The response values for ethanol are not entered. | Enter response values for ethanol. |

### **6** Calculations

The principle of calculating the mass concentrations of volatile compounds in alcohol-containing products is based on the use of ethanol as an internal standard. <u>http://www.inp.bsu.by/ethanol/en/Method\_theory.html</u>.

## 7 Example

#### 7.1 Establishment of calibration characteristics

Concentration values, obtained during preparation of standard solutions, are entered in the field "Concentration "C", mg/L" (Fig. 6, a). After that, the program recalculates the concentrations of volatile compounds in CO from 1 mg per 1 liter of the mixture to 1 mg per 1 liter of anhydrous ethanol in the "Concentration "C", mg/L AA" field (Fig. 6, b).

|    |                         | a)                         | <b>b</b> )                    | Calib            | ration           |                  |       |
|----|-------------------------|----------------------------|-------------------------------|------------------|------------------|------------------|-------|
| N⁰ | Compound                | Concentration<br>"C", mg/L | Concentration<br>"C", mg/L AA | Response 1, a.u. | Response 2, a.u. | Response 3, a.u. | RRF   |
| 1  | Acetaldehyde            | 171.300                    | 428.250                       | 26.548           | 26.676           | 26.955           | 1.224 |
| 2  | Methyl acetate          | 273.004                    | 682.510                       | 34.498           | 33.961           | 34.613           | 1.517 |
| 3  | Ethyl acetate           | 246.604                    | 616.510                       | 43.492           | 42.927           | 43.733           | 1.085 |
| 4  | Acetal                  | 221.192                    | 552.980                       | 52.283           | 51.473           | 52.633           | 0.810 |
| 5  | Methanol                | 192.564                    | 481.410                       | 31.720           | 31.521           | 31.966           | 1.159 |
| 6  | Ethanol                 |                            | 789300                        | 60268.000        | 59835.000        | 60761.000        | 1.000 |
| 7  | 2-butanol               | 199.156                    | 497.890                       | 60.212           | 59.785           | 60.769           | 0.631 |
| 8  | 1-propanol              | 193.624                    | 484.060                       | 57.201           | 56.777           | 57.634           | 0.646 |
| 9  | 2-methyl-1-<br>propanol | 189.744                    | 474.360                       | 66.381           | 65.845           | 66.873           | 0.546 |
| 10 | 1-butanol               | 198.708                    | 496.770                       | 64.686           | 64.272           | 65.238           | 0.586 |
| 11 | 2-methyl-1-butanol      | 205.604                    | 514.010                       | 72.918           | 72.392           | 73.344           | 0.539 |
| 12 | 3-methyl-1-butanol      | 197.084                    | 492.710                       | 69.622           | 69.173           | 70.083           | 0.541 |

Fig. 6. Fields: a) "Concentration "C", mg/L", b) "Concentration "C", mg/L AA"

The Fig. 7 shows the measured chromatogram of calibration solution in a logarithmic scale.

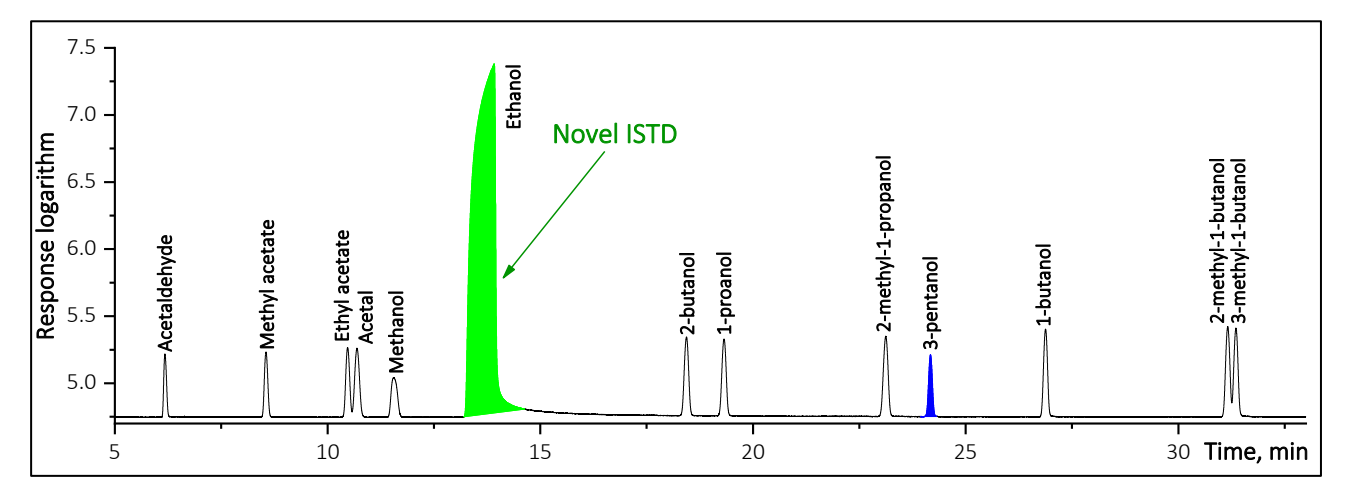

Fig. 7. Chromatogram of calibration solution on a logarithmic scale.

The data of the response values obtained during the measurements are entered in the field "Response, a.u." (Fig 8).

|    |                         |                            |                               | 0-111-           |                  |                  |       |
|----|-------------------------|----------------------------|-------------------------------|------------------|------------------|------------------|-------|
| No | Commoniad               |                            |                               | Calib            | ration           |                  |       |
| No | Compound                | Concentration<br>"C", mg/L | Concentration<br>"C", mg/L AA | Response 1, a.u. | Response 2, a.u. | Response 3, a.u. | RRF   |
| 1  | Acetaldehyde            | 171.300                    | 428.250                       | 26.548           | 26.676           | 26.955           | 1.224 |
| 2  | Methyl acetate          | 273.004                    | 682.510                       | 34.498           | 33.961           | 34.613           | 1.517 |
| 3  | Ethyl acetate           | 246.604                    | 616.510                       | 43.492           | 42.927           | 43.733           | 1.085 |
| 4  | Acetal                  | 221.192                    | 552.980                       | 52.283           | 51.473           | 52.633           | 0.810 |
| 5  | Methanol                | 192.564                    | 481.410                       | 31.720           | 31.521           | 31.966           | 1.159 |
| 6  | Ethanol                 |                            | 789300                        | 60268.000        | 59835.000        | 60761.000        | 1.000 |
| 7  | 2-butanol               | 199.156                    | 497.890                       | 60.212           | 59.785           | 60.769           | 0.631 |
| 8  | 1-propanol              | 193.624                    | 484.060                       | 57.201           | 56.777           | 57.634           | 0.646 |
| 9  | 2-methyl-1-<br>propanol | 189.744                    | 474.360                       | 66.381           | 65.845           | 66.873           | 0.546 |
| 10 | 1-butanol               | 198.708                    | 496.770                       | 64.686           | 64.272           | 65.238           | 0.586 |
| 11 | 2-methyl-1-butanol      | 205.604                    | 514.010                       | 72.918           | 72.392           | 73.344           | 0.539 |
| 12 | 3-methyl-1-butanol      | 197.084                    | 492.710                       | 69.622           | 69.173           | 70.083           | 0.541 |

Fig. 8. Entering data on the response values of the compounds of the calibration solution.

After that, the program calculates the RRF values that are displayed in the "RRF" field (Fig. 9).

|    |                         |                            |                               | Calib            | ration           |                  |       |
|----|-------------------------|----------------------------|-------------------------------|------------------|------------------|------------------|-------|
| Nº | Compound                | Concentration<br>"C", mg/L | Concentration<br>"C", mg/L AA | Response 1, a.u. | Response 2, a.u. | Response 3, a.u. | RRF   |
| 1  | Acetaldehyde            | 171.300                    | 428.250                       | 26.548           | 26.676           | 26.955           | 1.224 |
| 2  | Methyl acetate          | 273.004                    | 682.510                       | 34.498           | 33.961           | 34.613           | 1.517 |
| 3  | Ethyl acetate           | 246.604                    | 616.510                       | 43.492           | 42.927           | 43.733           | 1.085 |
| 4  | Acetal                  | 221.192                    | 552.980                       | 52.283           | 51.473           | 52.633           | 0.810 |
| 5  | Methanol                | 192.564                    | 481.410                       | 31.720           | 31.521           | 31.966           | 1.159 |
| 6  | Ethanol                 |                            | 789300                        | 60268.000        | 59835.000        | 60761.000        | 1.000 |
| 7  | 2-butanol               | 199.156                    | 497.890                       | 60.212           | 59.785           | 60.769           | 0.631 |
| 8  | 1-propanol              | 193.624                    | 484.060                       | 57.201           | 56.777           | 57.634           | 0.646 |
| 9  | 2-methyl-1-<br>propanol | 189.744                    | 474.360                       | 66.381           | 65.845           | 66.873           | 0.546 |
| 10 | 1-butanol               | 198.708                    | 496.770                       | 64.686           | 64.272           | 65.238           | 0.586 |
| 11 | 2-methyl-1-butanol      | 205.604                    | 514.010                       | 72.918           | 72.392           | 73.344           | 0.539 |
| 12 | 3-methyl-1-butanol      | 197.084                    | 492.710                       | 69.622           | 69.173           | 70.083           | 0.541 |

Fig. 9. Form of the filled calibration block.

## 7.2 Test sample

A gas chromatographic measurement of a Whiskey sample is performed. In the field "Analyzed sample" the name of the sample "Whiskey" is indicated (Fig. 10)

| Analyzed sample: | Whiskey |
|------------------|---------|
|------------------|---------|

Fig. 10. Entering of initial parameters: name of the test sample.

The Fig. 11 shows the measured chromatogram of whiskey sample in a logarithmic scale.

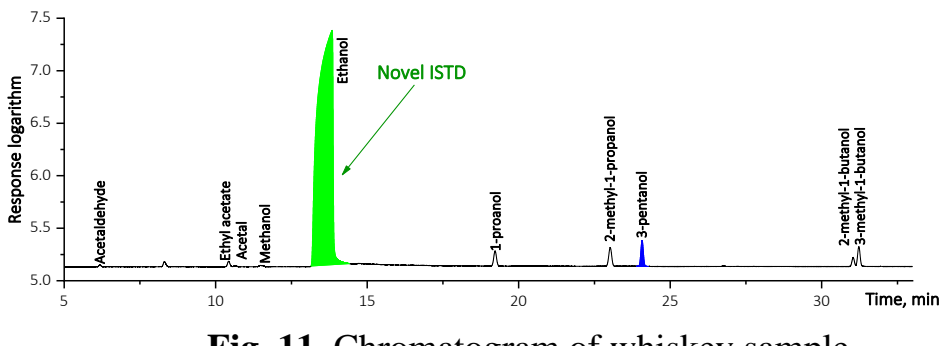

Fig. 11. Chromatogram of whiskey sample.

The data of the response values obtained during the measurements are entered in the field "Response, a.u." (Fig 12).

| Analyzed         | l sample:        | Whiskey          |                           |  |  |
|------------------|------------------|------------------|---------------------------|--|--|
| Response 1, a.u. | Response 2, a.u. | Response 3, a.u. | Concentration,<br>mg/L AA |  |  |
| 3.581            | 0                | 0                | 55.839                    |  |  |
| 0                | 0                | 0                | -                         |  |  |
| 12.347           | 0                | 0                | 170.745                   |  |  |
| 2.301            | 0                | 0                | 23.753                    |  |  |
| 4.810            | 0                | 0                | 71.010                    |  |  |
| 61952.000        | 0                | 0                | 789300                    |  |  |
| 0                | 0                | 0                | —                         |  |  |
| 42.749           | 0                | 0                | 352.032                   |  |  |
| 58.385           | 0                | 0                | 406.104                   |  |  |
| 0                | 0                | 0                | -                         |  |  |
| 21.255           | 0                | 0                | 145.875                   |  |  |
| 53.793           | 0                | 0                | 370.441                   |  |  |

**Fig. 12**. Entering data on the response values of the compounds of the calibration solution.

After that, the program calculates the concentrations of volatile compounds in the test sample in a dimension of 1 mg per 1 liter of anhydrous ethanol (Fig. 13).

| Nº | Compound                | Calibration                |                               |                  |                  |                  | Analyzed sample: |                  | Whiskey          |                  |                           |
|----|-------------------------|----------------------------|-------------------------------|------------------|------------------|------------------|------------------|------------------|------------------|------------------|---------------------------|
|    |                         | Concentration<br>"C", mg/L | Concentration<br>"C", mg/L AA | Response 1, a.u. | Response 2, a.u. | Response 3, a.u. | RRF              | Response 1, a.u. | Response 2, a.u. | Response 3, a.u. | Concentration,<br>mg/L AA |
| 1  | Acetaldehyde            | 171.300                    | 428.250                       | 26.548           | 26.676           | 26.955           | 1.224            | 3.581            | 0                | 0                | 55.839                    |
| 2  | Methyl acetate          | 273.004                    | 682.510                       | 34.498           | 33.961           | 34.613           | 1.517            | 0                | 0                | 0                | _                         |
| 3  | Ethyl acetate           | 246.604                    | 616.510                       | 43.492           | 42.927           | 43.733           | 1.085            | 12.347           | 0                | 0                | 170.745                   |
| 4  | Acetal                  | 221.192                    | 552.980                       | 52.283           | 51.473           | 52.633           | 0.810            | 2.301            | 0                | 0                | 23.753                    |
| 5  | Methanol                | 192.564                    | 481.410                       | 31.720           | 31.521           | 31.966           | 1.159            | 4.810            | 0                | 0                | 71.010                    |
| 6  | Ethanol                 |                            | 789300                        | 60268.000        | 59835.000        | 60761.000        | 1.000            | 61952.000        | 0                | 0                | 789300                    |
| 7  | 2-butanol               | 199.156                    | 497.890                       | 60.212           | 59.785           | 60.769           | 0.631            | 0                | 0                | 0                | _                         |
| 8  | 1-propanol              | 193.624                    | 484.060                       | 57.201           | 56.777           | 57.634           | 0.646            | 42.749           | 0                | 0                | 352.032                   |
| 9  | 2-methyl-1-<br>propanol | 189.744                    | 474.360                       | 66.381           | 65.845           | 66.873           | 0.546            | 58.385           | 0                | 0                | 406.104                   |
| 10 | 1-butanol               | 198.708                    | 496.770                       | 64.686           | 64.272           | 65.238           | 0.586            | 0                | 0                | 0                | _                         |
| 11 | 2-methyl-1-butanol      | 205.604                    | 514.010                       | 72.918           | 72.392           | 73.344           | 0.539            | 21.255           | 0                | 0                | 145.875                   |
| 12 | 3-methyl-1-butanol      | 197.084                    | 492.710                       | 69.622           | 69.173           | 70.083           | 0.541            | 53.793           | 0                | 0                | 370.441                   |

Fig. 13. Appearance of the filled table.